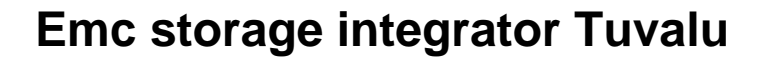

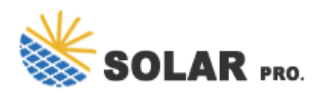

### How do I extend a datastore in EMC VSI?

Right-click the datastore to be extended, and select All EMC VSI Plugin Actions > Extend Storage. In the Extend Storage wizard, under Capacity Details, in Additional Device Capacity, type the additional capacity to add to the datastore and select a unit of measure from the list box. Click Next.

#### How do I create a VVol datastore in EMC VSI?

Refer to Registering a storage provider. Select Home > Hosts and Clusters and expand the inventory tree if necessary. Right-click the object name. Select All EMC VSI Plug-in Actions > New EMC VVOL Datastore. The New EMC VVOL Datastore wizard appears. For Datastore Type, select VVol (Block) or VVol (File) and click Next.

### How do I reclaim unused storage in EMC VSI?

Select a cluster, host, folder, or storage folder in the inventory list to display the available objects. Right-click the object you want to modify, and select All EMC VSI Plugin Actions > Reclaim Unused Storage. In the Reclaim Unused Storage wizard, type the host username and password, and then click Test Connection.

### Does VSI support EMC RecoverPoint?

This release of VSI supports EMC RecoverPointfor data protection. The RecoverPoint integration in VSI enables VMware administrators to: Refer to the EMC RecoverPoint documentation for a list of supported EMC storage systems.

How do I deploy EMC solutions integration service?

Right-click the name of the virtual machine with the newly deployed EMC Solutions Integration Service and select Power On. Wait for the deployment to finish and for the Solutions Integration Service to be operational. Accept all certificates or add them to exceptions.

How do I register a data protection system in EMC VSI?

Select Home > vCenter Inventory Lists > EMC VSI > Data Protection Systems. The Data Protection Systems list displays the data protection systems that are accessible from the Solutions Integration Service. Click Actions > Register Data Protection Systemor click +,as shown below.

The Dell EMC Virtual Storage Integrator (VSI) for VMware vSphere Web Client is a plug-in for VMware vCenter. It enables administrators to view, manage, and optimize storage for VMware ...

Whether you are an existing EMC storage customer running VMware vSphere in your environment, or are

## **Emc storage integrator Tuvalu**

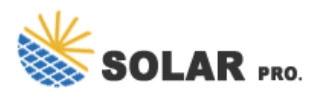

potentially looking at purchasing an EMC storage. TechHead. Cloud, Containers, Virtualization & Artificial Intelligence (AI) blog ...

Dell EMC Virtual Storage Integrator is a plug-in that extends the VMware vSphere Client, allowing users of the vSphere Client to perform Dell EMC storage management tasks within the same tool they use to manage ...

Six months or so ago EMC released the first iteration of the VSI Web Client (version 6.0) that supported provisioning of storage but only for environments enabled with ViPR. The latest release (version 6.1) now adds ...

2 Dell EMC Unity Storage with Microsoft Hyper-V | H16388.2 Revisions Date Description July 2017 Initial release for Dell EMC Unity OE version 4.2 October 2020 Remove reference to Dell ...

# Emc storage integrator Tuvalu

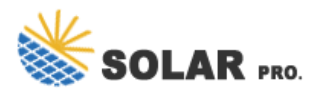

Contact us for free full report

Web: https://animatorfrajda.pl/contact-us/ Email: energystorage2000@gmail.com WhatsApp: 8613816583346

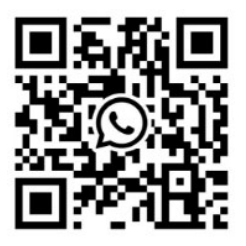